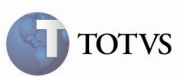

## Desatualização da Fatura e melhorias dos Menus da Fatura e Documento de Frete

| Produto         | : | Microsiga Protheus SIGAGFE, Gestão de<br>Frete Embarcador 11.5 | Chamado           | : | TEZD21   |
|-----------------|---|----------------------------------------------------------------|-------------------|---|----------|
| Data da criação | : | 17/05/2012                                                     | Data da revisão   | : | 01/06/12 |
| País(es)        | : | Todos                                                          | Banco(s) de Dados | : | Todos    |

## Importante

Foi adicionada a opção para desatualizar a Fatura no Financeiro no menu do programa de Faturas. Também foram efetuadas melhorias para que os menus do programa de Faturas e Documentos de Frete apresentem as opções ordenadas.

#### Procedimento para Implementação

O sistema é atualizado logo após a aplicação do pacote de atualizações (Patch) deste chamado.

#### Procedimento para Utilização

1 – É necessário possuir faturas cadastradas e enviadas ao Financeiro e Documentos de Frete cadastrados.

2 – No SIGAGFE acessar o programa de Documentos de Frete pelo menu em Atualizações > Movimentação > Doc. Frete/Faturas > Documentos Frete.

3 – Verificar que o menu, em ações relacionadas, respeita a ordem:

- Pesquisar; Excluir; Copiar; Imprimir; Dados da Conferência;
- Atualizar Fiscal ERP;
- Desatualiz Fiscal ERP;
- Atualizar Aprop Desp ERP;
- Desatualiz Aprop Desp ERP;
- Gerar Fatura Avulsa;
- Gerar Doc Complementar;
- Walkthu;
- Ambiente.

# **Boletim Técnico**

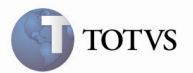

4 - Acessar o programa de Faturas pelo menu Atualizações > Movimentação > Doc. Frete/Faturas > Faturas de Frete.

4 – Acessar o programa de Faturas pelo menu An
5 – Verificar que o menu tem a seguinte ordem: Pesquisar;
Excluir;
Copiar;
Documentos de Frete;
Pré-faturas;
Imprimir;
Conferir;
Dados da Conferência;
Atualizar Financeiro ERP;
Desatualiz Financeiro ERP;
Walkthu;
Ambiente.

6 – A opção para Desatualizar a Fatura no Financeiro foi adicionada para possuir a mesma ação do programa de envio de faturas por batch, porém, para a fatura selecionada.

7 – Ao selecionar uma fatura e acionar o botão Desatualiz Financeiro ERP, se a fatura estiver com o campo da data de atualização no financeiro maior que a data do último fechamento e com a situação "Atualizado" no financeiro, a Fatura fica com o campo Situação no Financeiro como "Pendente desatualização".

### Informações Técnicas

| Tabelas Utilizadas    | GW6 – Faturas                                                                |
|-----------------------|------------------------------------------------------------------------------|
| Rotinas Envolvidas    | GFEA065 – Digitação de Documentos de Frete<br>GFEA070 – Digitação de Faturas |
| Sistemas Operacionais | Windows/Linux                                                                |
| Número do Plano       | 00000012135/2012                                                             |